Инструкция по установке программы EuroLineScan 3.4.3

- 1. Если на компьютере уже установлена программа EuroLineScan (более ранняя версия), то убедитесь что программа не запущена.
- Запустите файл «Setup.bat».
  а. Если на компьютере установлена старая версия программы EuroLineScan, то программа установки проверит это, перенесет ее в директорию «C:\Program Files\EUROIMMUN\EUROLineScan343» и создаст новый ярлык на рабочем столе «EUROLineScan343». С помощью этого ярлыка вы можете открыть старую версию программы со старыми результатами;
  - б. Далее запустится установка новой версии программы EuroLineScan.
- 3. После инсталляции на рабочем столе должны появиться два ярлыка, относящихся к программе EuroLineScan:
- "EUROLineScan" новая версия программы
- "EUROLineScan3410" старая версия программы